# **6-STEP** to make Online Payment The system allows scanning and payment via Thai bank accounts only.

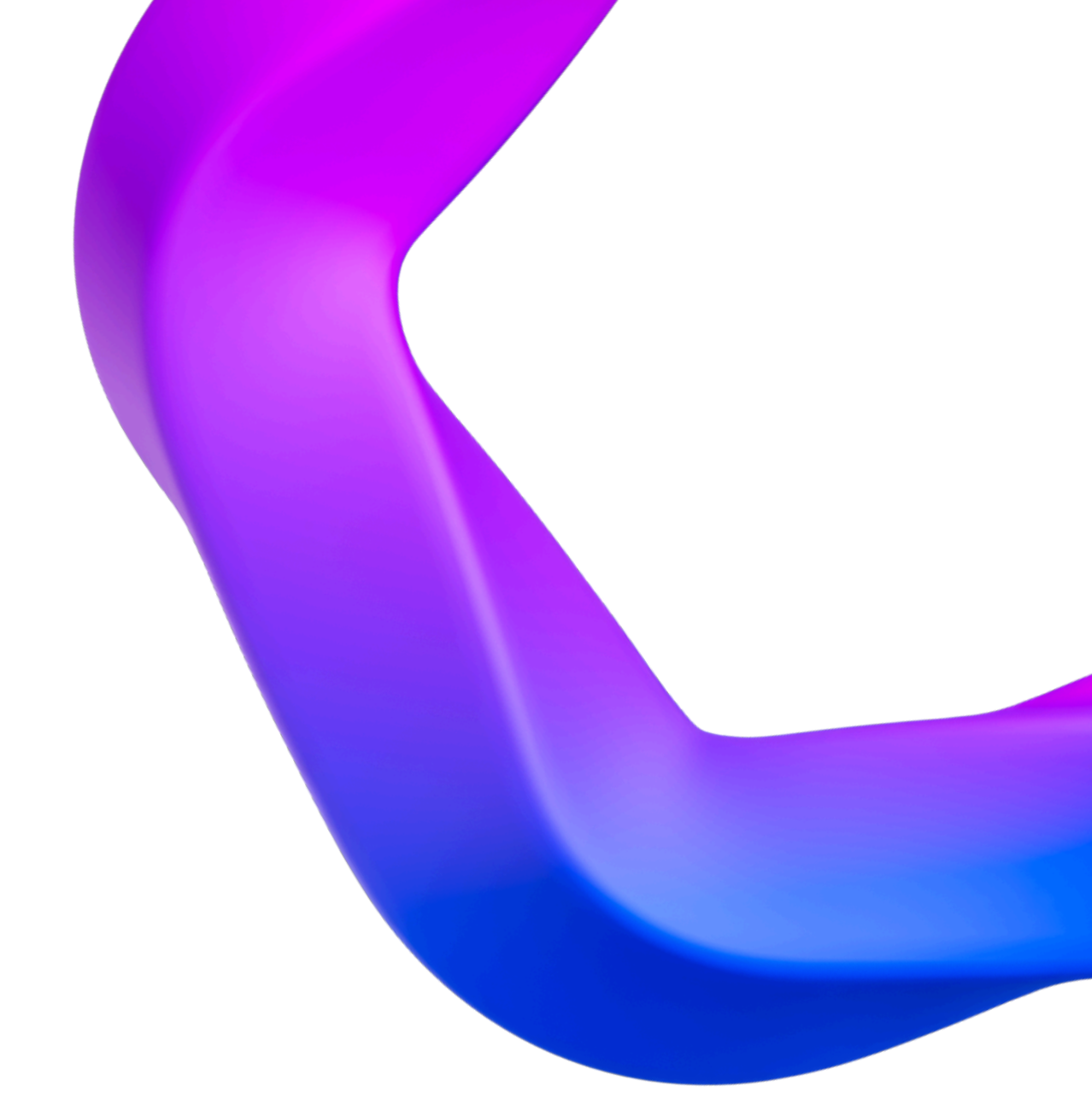

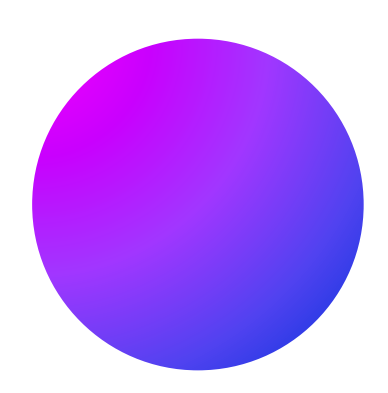

## Step 1

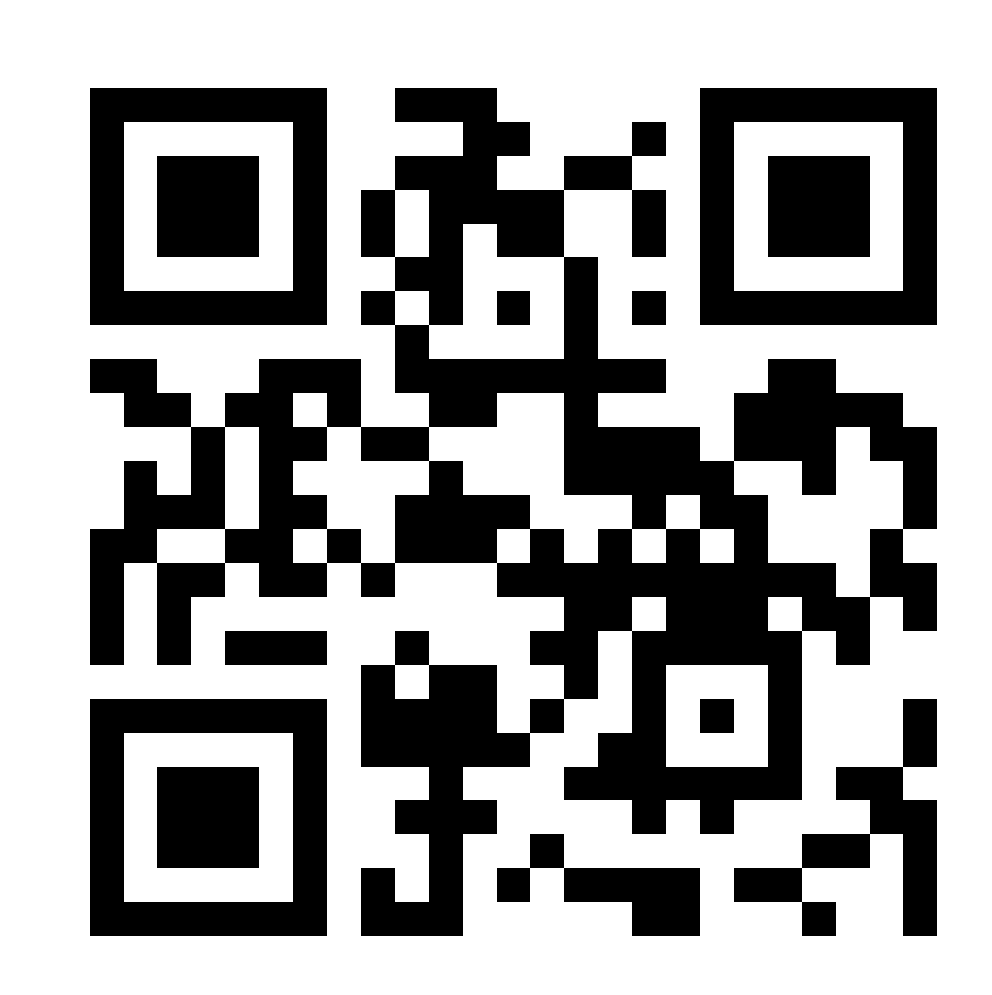

Go to website : https://dormitory-student.mis.cmu.ac.th/login

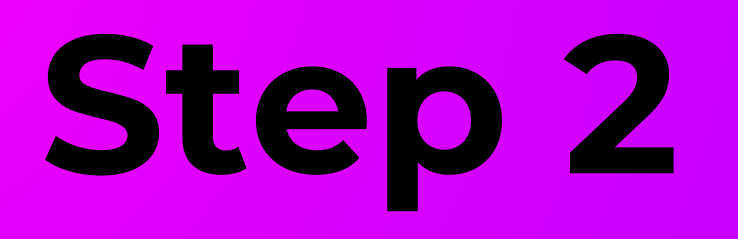

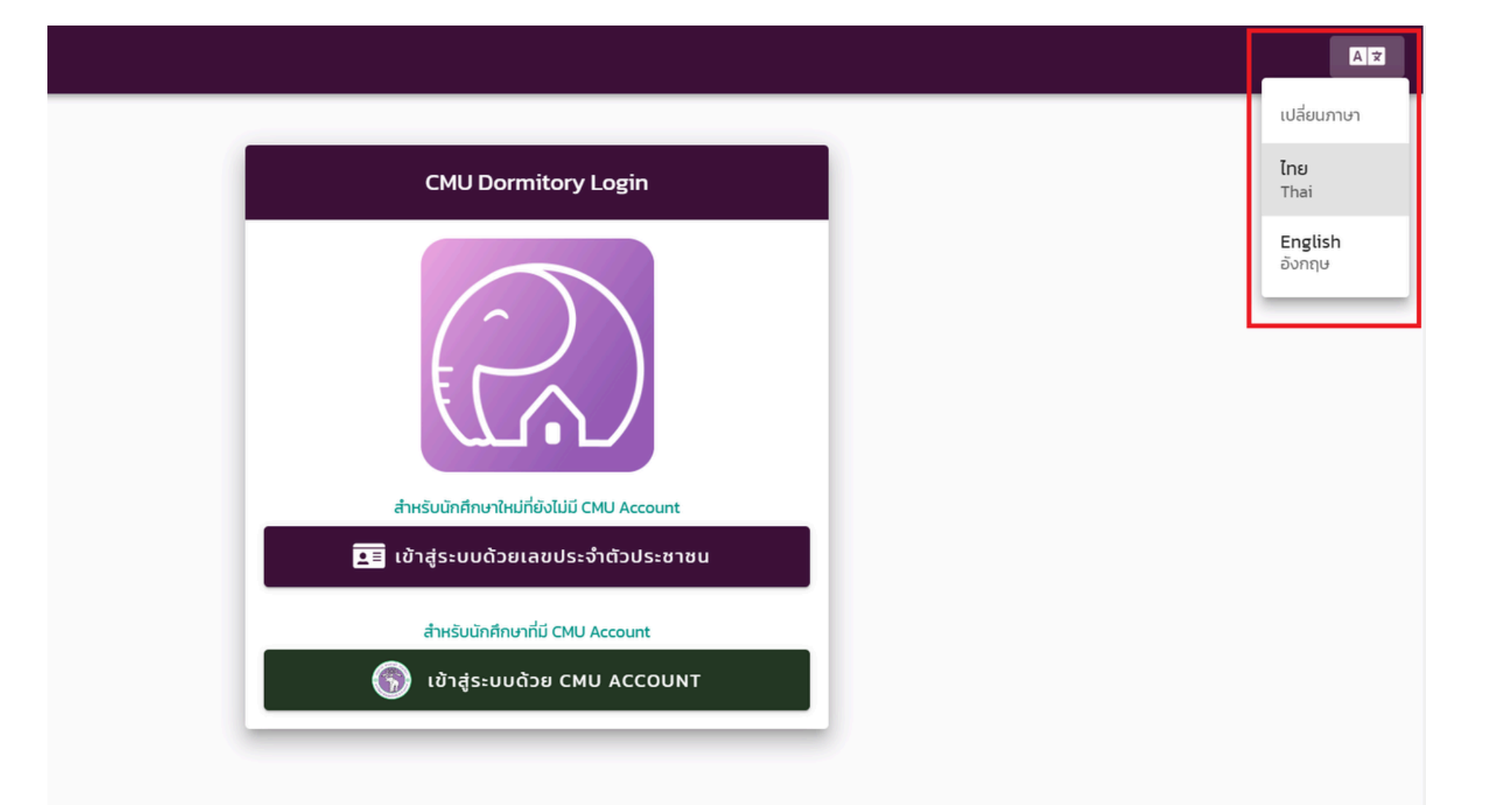

Students can change the language using the button on the top right of the screen.

### **Step 3 - For student's Don't have a CMU Account**

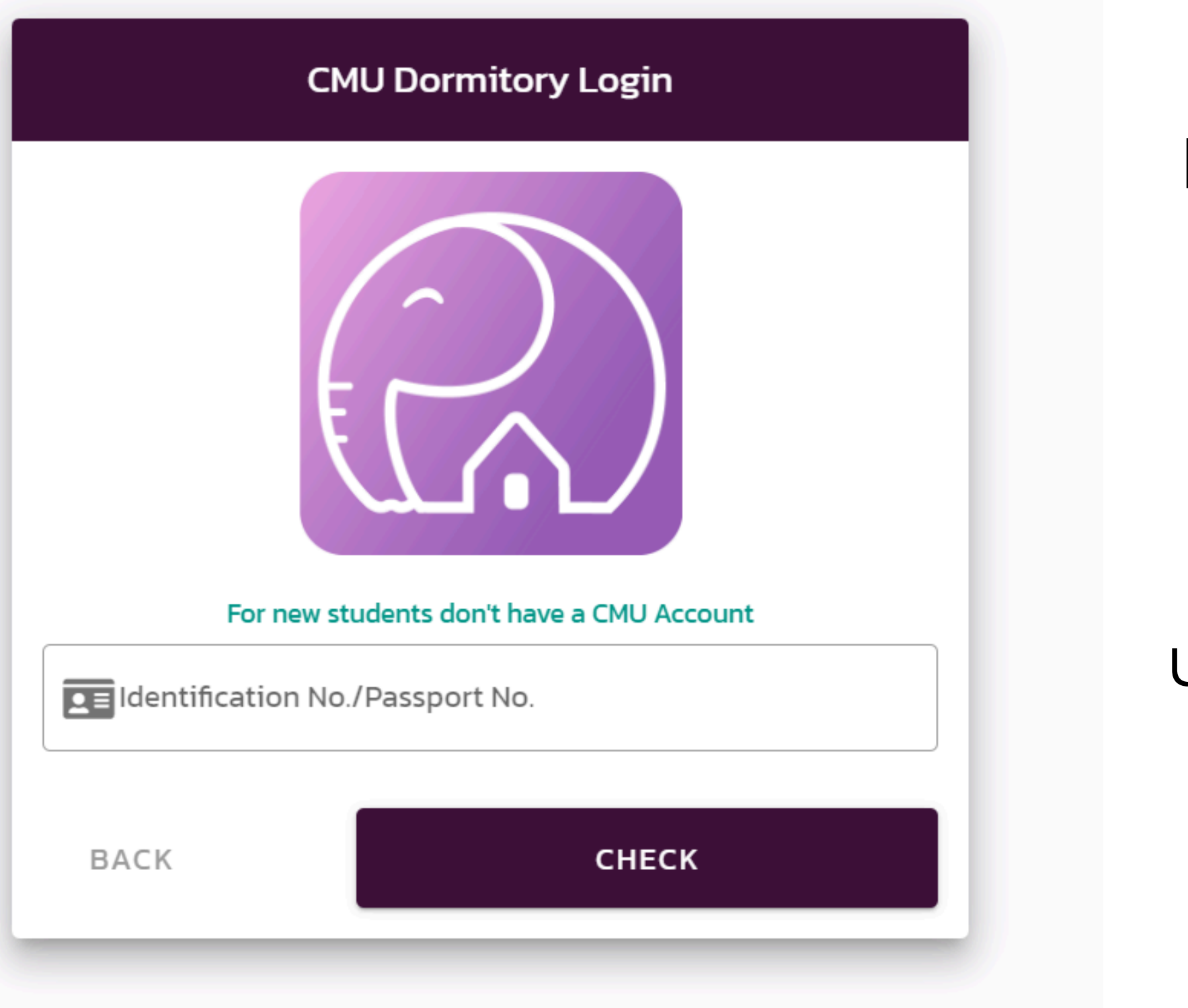

If you are a Thai-student, use your national ID number to log in.

### For students who Don't have a CMU account, Must use your passport number to log in.

### **Step 3 - For student's Don't have a CMU Account**

| CMU Dormitory Login                       |  |  |  |  |
|-------------------------------------------|--|--|--|--|
| For new students don't have a CMU Account |  |  |  |  |
|                                           |  |  |  |  |
| Date of Birth                             |  |  |  |  |
| → SIGN IN                                 |  |  |  |  |
|                                           |  |  |  |  |

## Then system will ask for the student's date of birth.

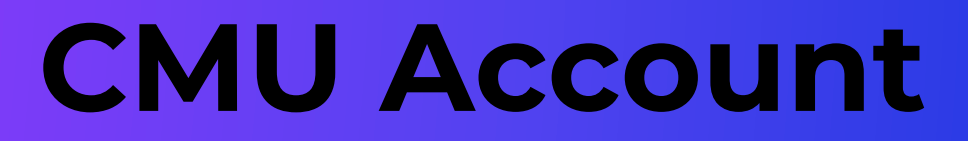

#### **Step 3.1 - For student's have a CMU Account**

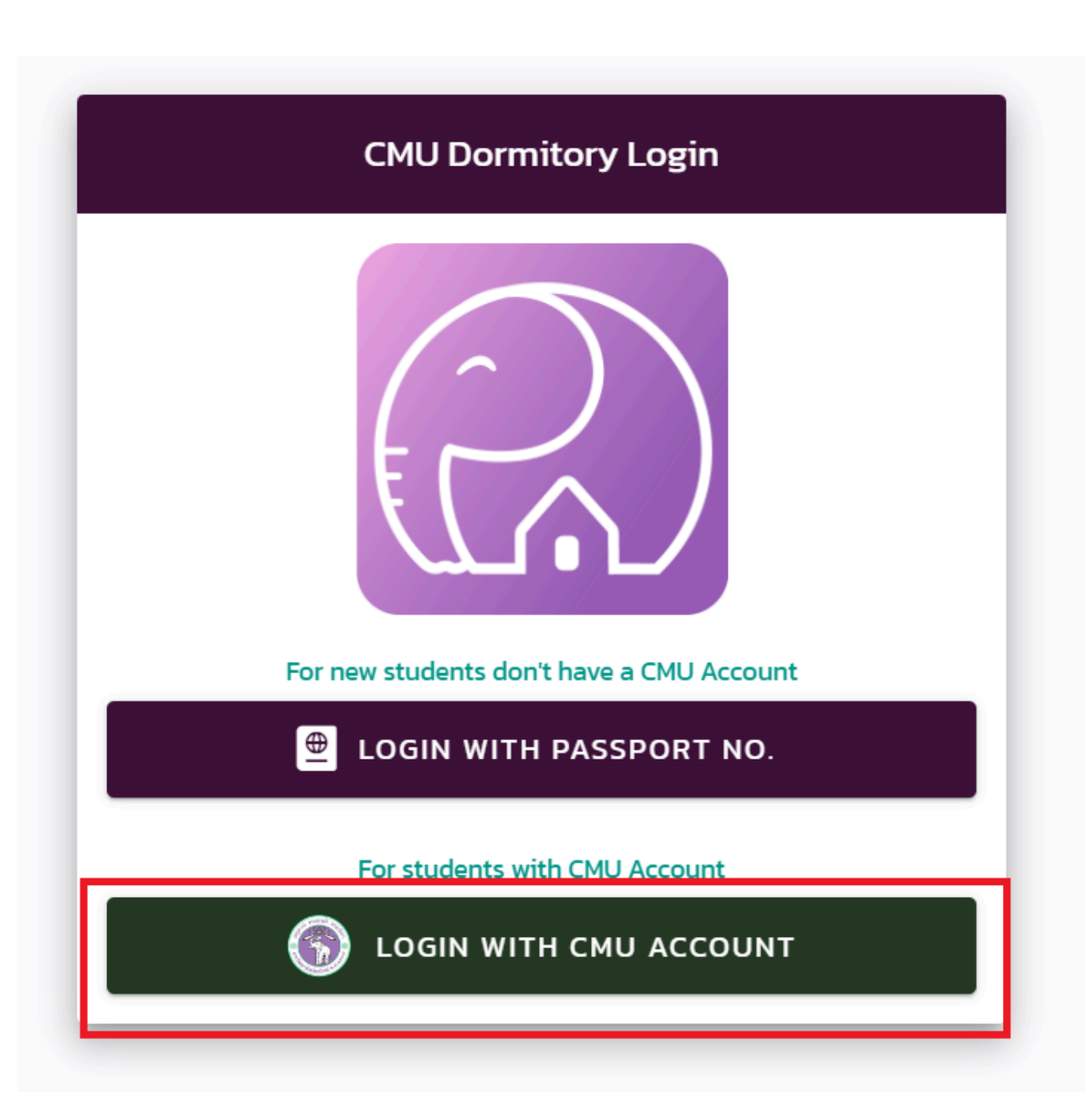

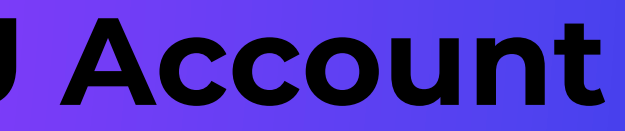

#### For students who have a CMU account, Students can click the button below.

#### **Step 3.1 - For student's have a CMU Account**

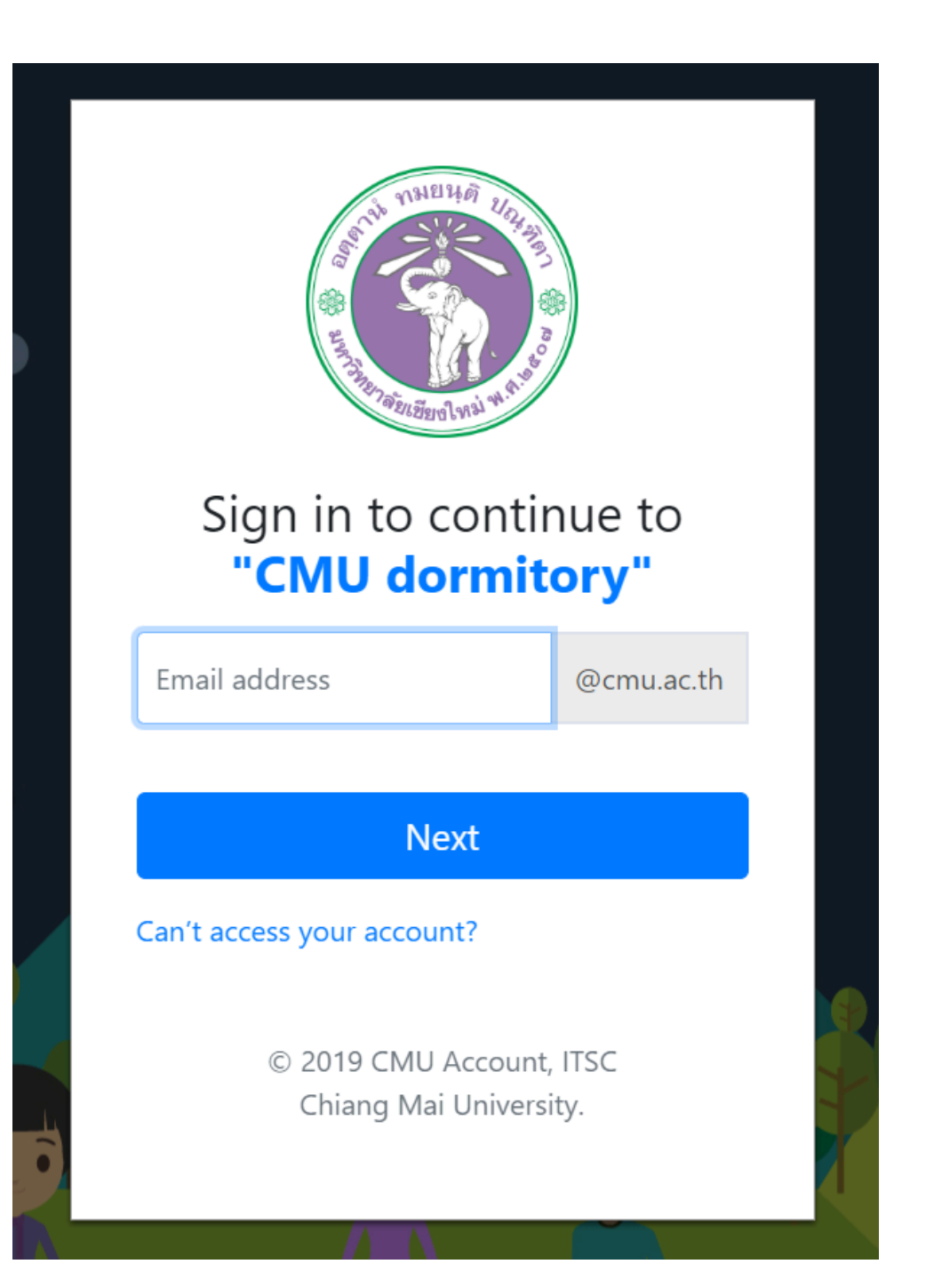

## Then log in with CMU Account

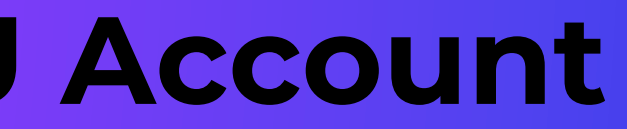

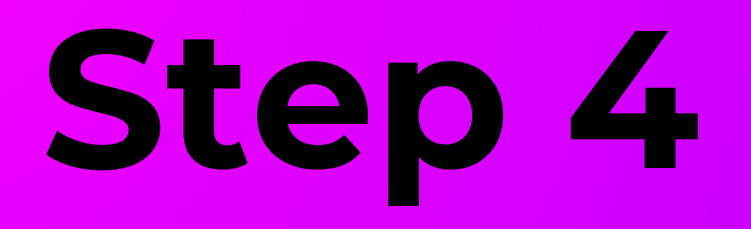

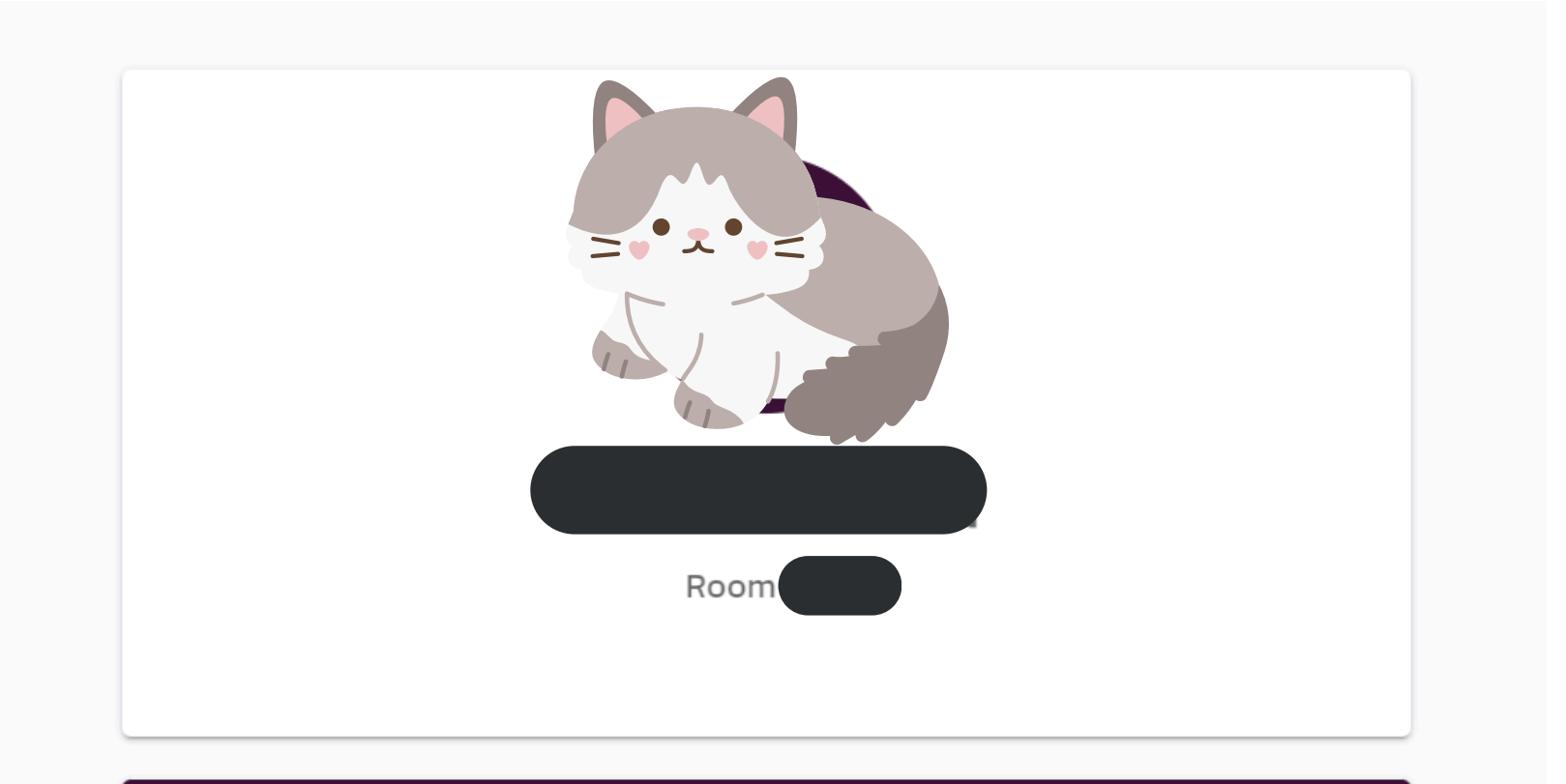

| • | ٠ | Overdue | Devenente |
|---|---|---------|-----------|
| • | 1 | Overdue | Payments  |

| Monthly fee                  | 5,394 Bath |
|------------------------------|------------|
| # 0825678010002000030        |            |
| Payment due date Sep 5, 2024 | Pay now    |
|                              |            |

#### The System will show the total Overdue Payments.

Then students select the Bill you want to pay for.

## Step 5

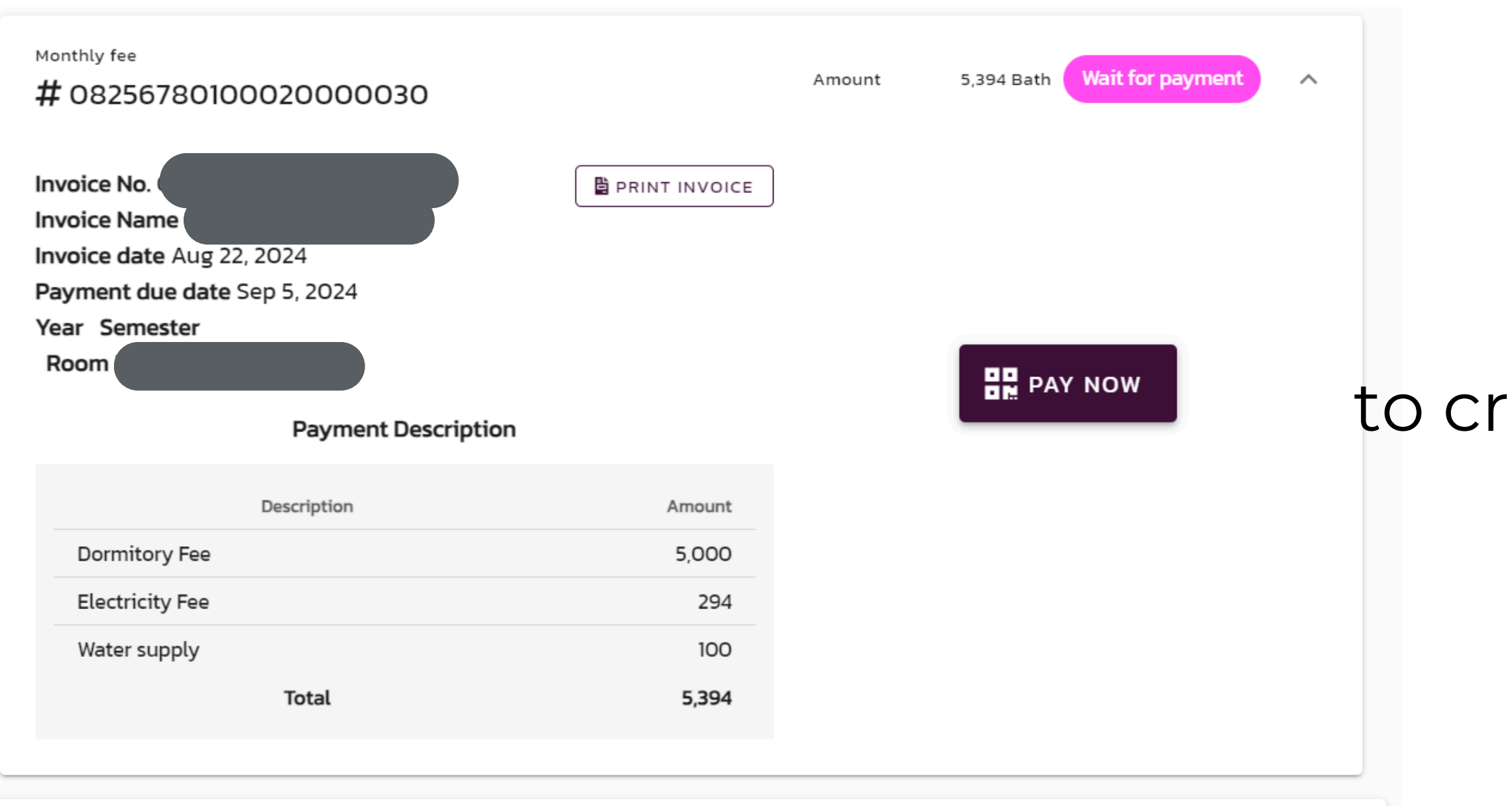

### Click "Pay Now" to create a QR code for make Payment

# Step 6

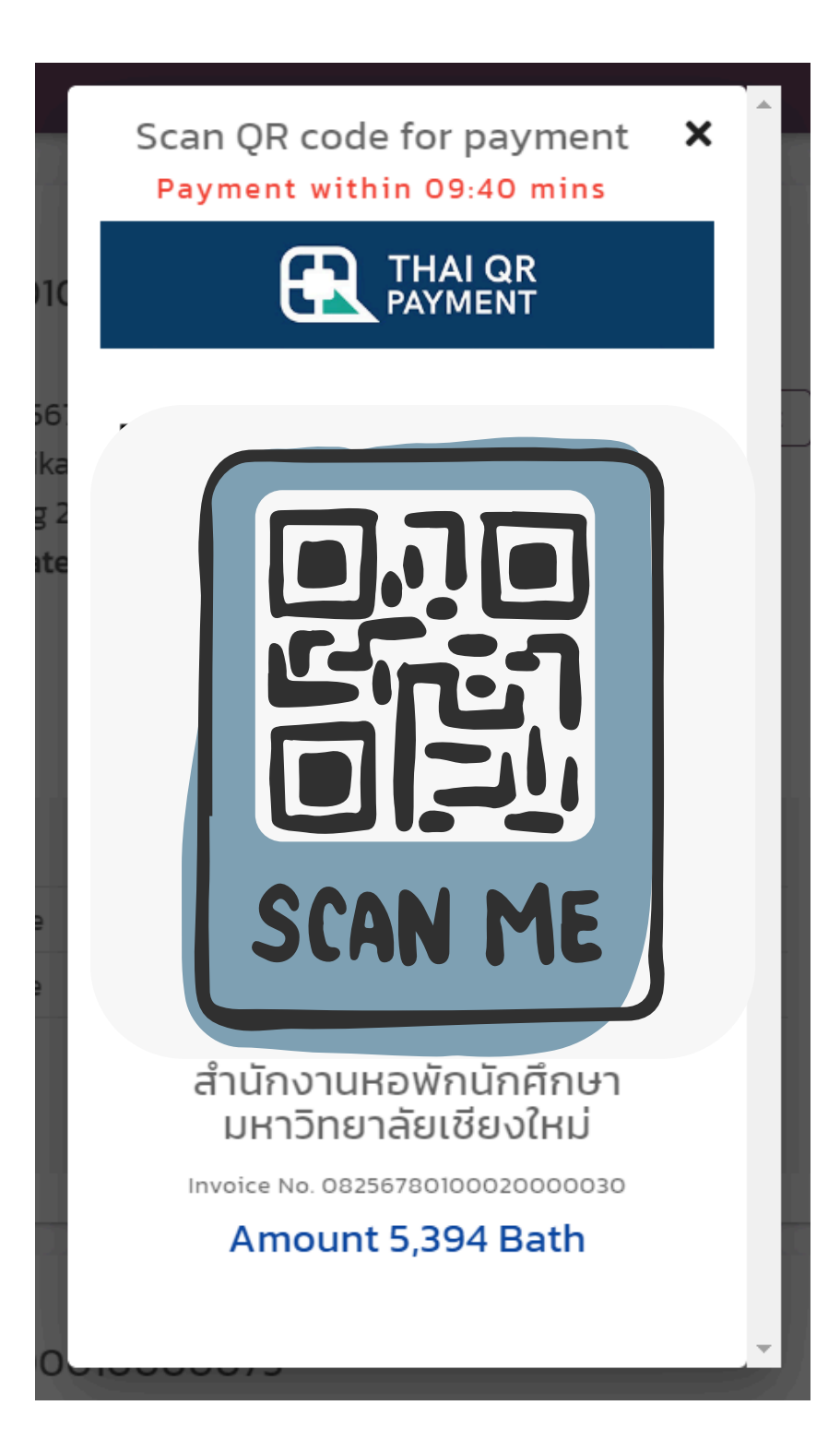

### Scan QR code via Mobile Banking system

## **Receipt appearance**

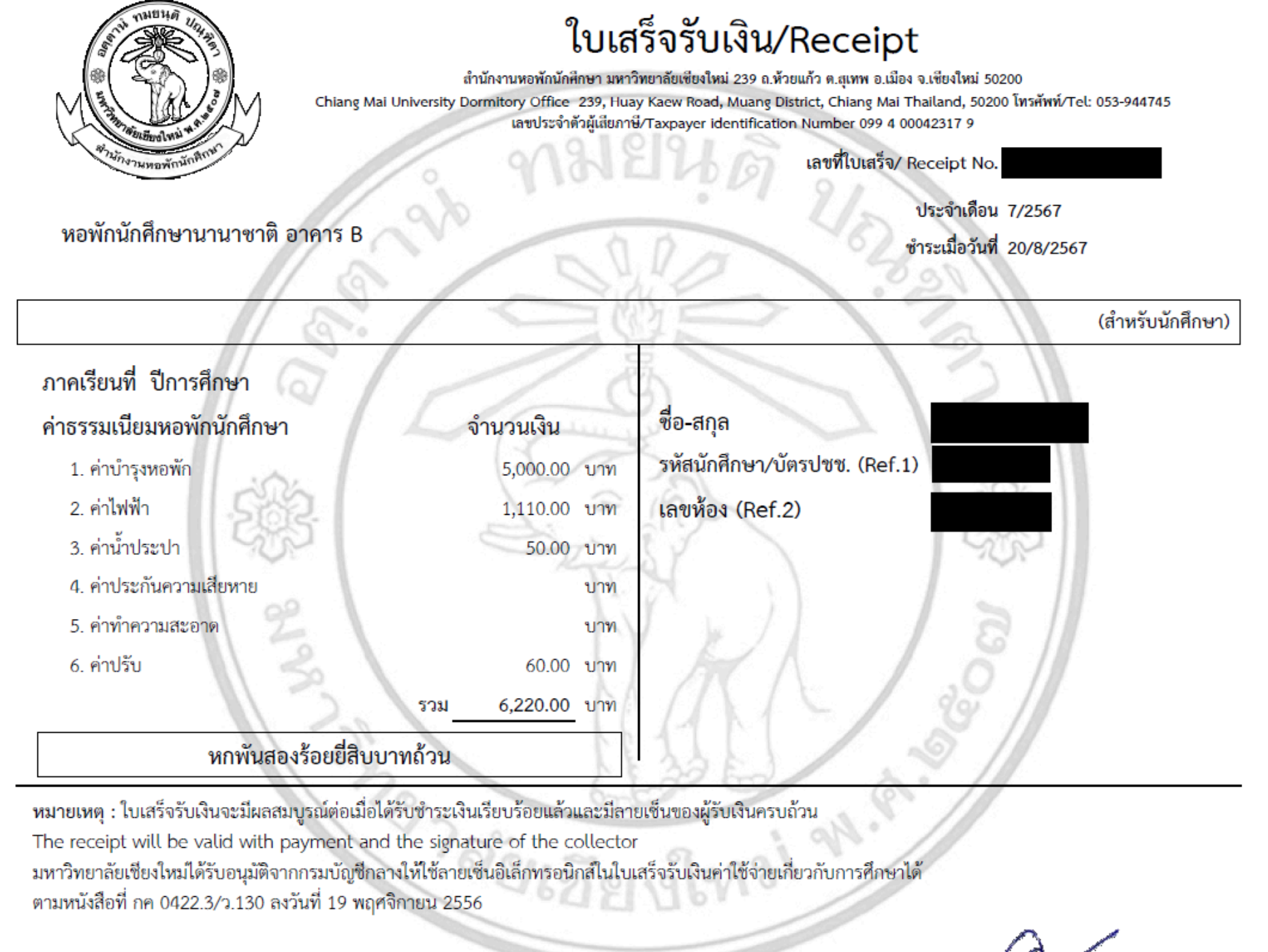

(นางสาววิไลวรรณ ไชยวารี) นักการเงินและบัญชี ผู้รับเงิน